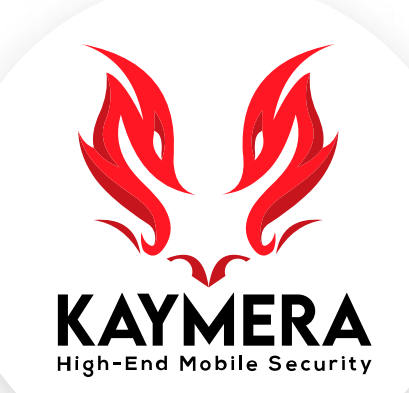

## máxima seguridad encriptación grado militar la mejor experiencia del usuario

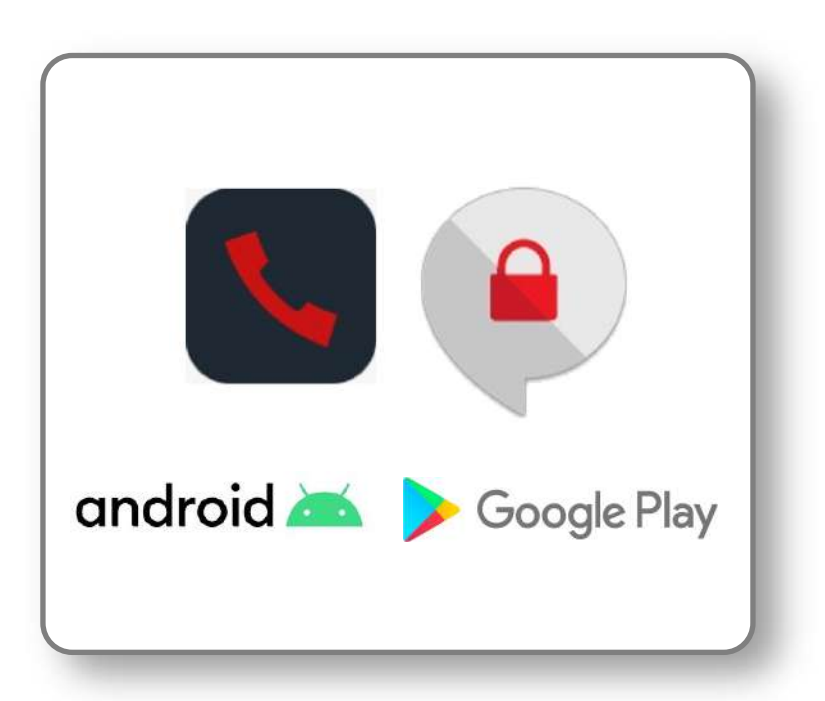

#### Teléfono KAYMERA [CipherFort] GUÍA RÁPIDA

Activación, registro y configuración de los servicios en el equipo **Google Pixel**.

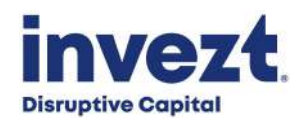

#### Teléfono KAYMERA [CipherFort]: Requisitos previos.

Para activar y usar el **Teléfono KAYMERA [CipherFort]**, el **usuario** debe contar con los siguientes servicios y elementos durante el siguiente proceso y así poder habilitar el equipo y sus servicios:

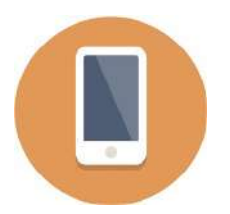

Tener un Smartphone o Teléfono inteligente Google Pixel:

- Con sistema operativo **KAYMERA**.
- Con activación de una licencia de servicio CipherFort.

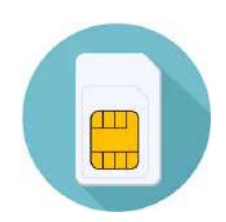

Tener un Chip SIM de línea celular activa:

- Con un número telefónico válido.
- Con conexión a voz y datos móviles: red móvil 3G (HSPA +), 4G (LTE), 5G.

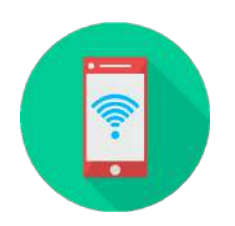

Tener acceso libre a **Internet**:

- Router/Hot-spot de WiFi.
- Con permisos sencillos (registro de usuario y password, no a través de paginas web).

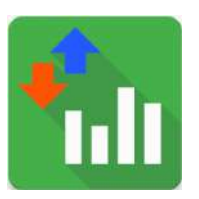

Tener una Cuenta Google:

- Correo electrónico Gmail o de Licencia Google Workspace
- Disponer de la Clave de Acceso (password) de dicha cuenta.

### Pasos para activar y utilizar su Teléfono KAYMERA [CipherFort].

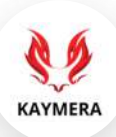

Estos son los pasos para instalar, registrar y activar el teléfono KAYMERA [CipherFort] sobre un smartphone Google Pixel:

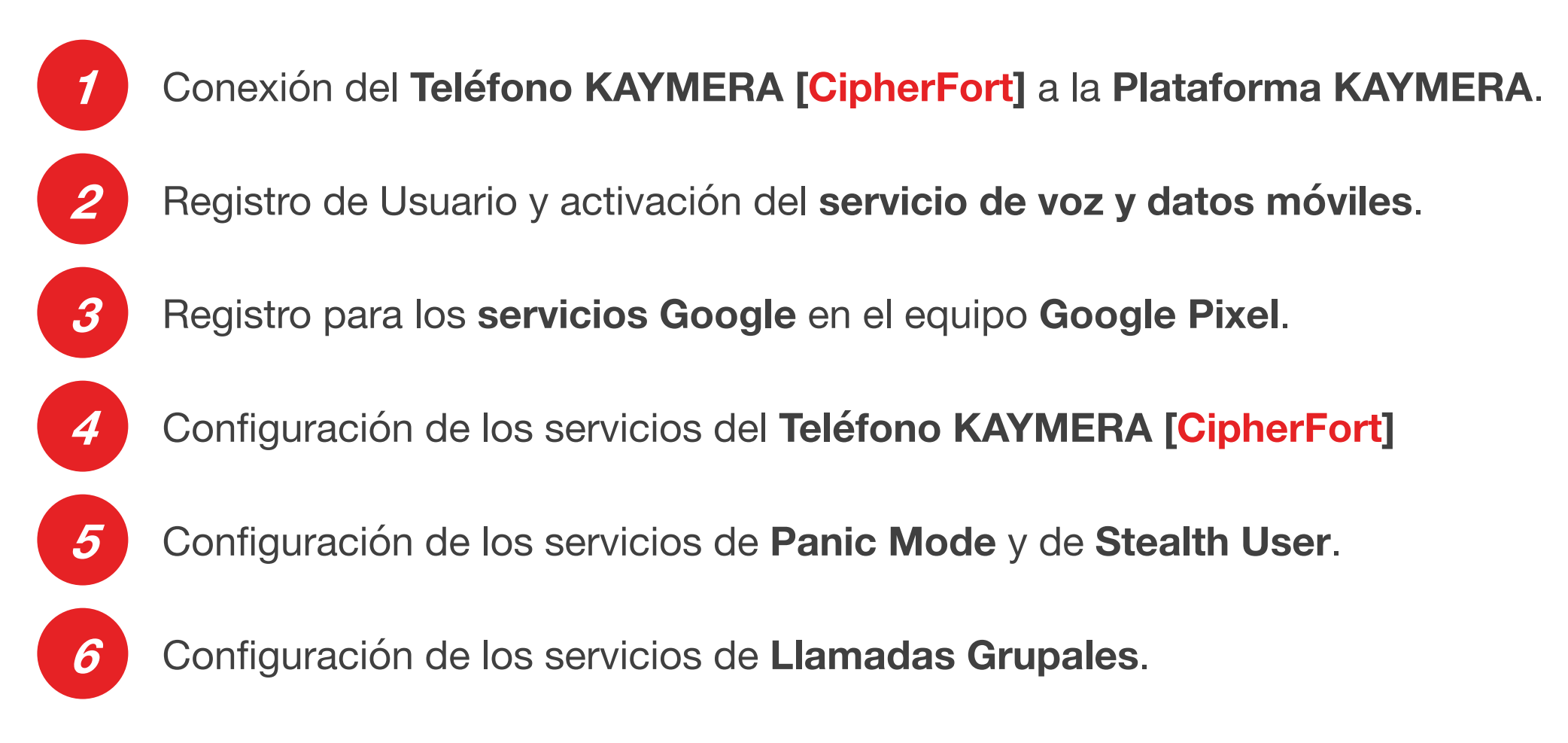

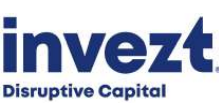

#### 1. Conexión del Teléfono KAYMERA [CipherFort] con la Plataforma

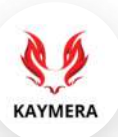

Encienda el equipo **Google Pixel**, espere mientras se realiza el encendido y carga del **Sistema Operativo KAYMERA**; luego, debe acceder al equipo y esperar la conexión con la **Plataforma KAYMERA** para poder habilitar los servicios de **Teléfono** [CipherFort].

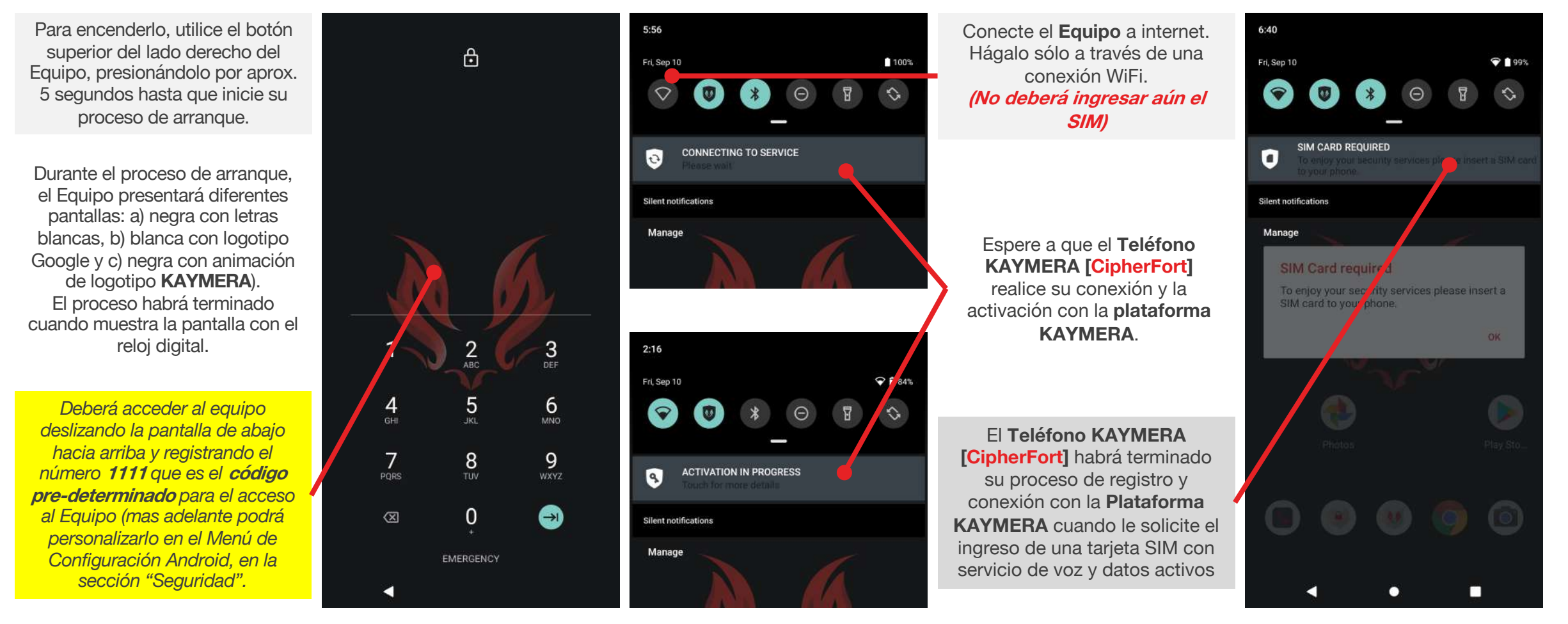

#### 2. Registro de Usuario y activación del servicio de voz/datos móviles.

KAYMERA

Ingrese la tarjeta **SIM** y registre el número telefónico de su servicio de voz y datos móviles para activar el **Usuario** de su licencia en el **Teléfono KAYMERA [CipherFort]** y así habilitar el servicio de llamadas, mensajes y de acceso móvil a Internet.

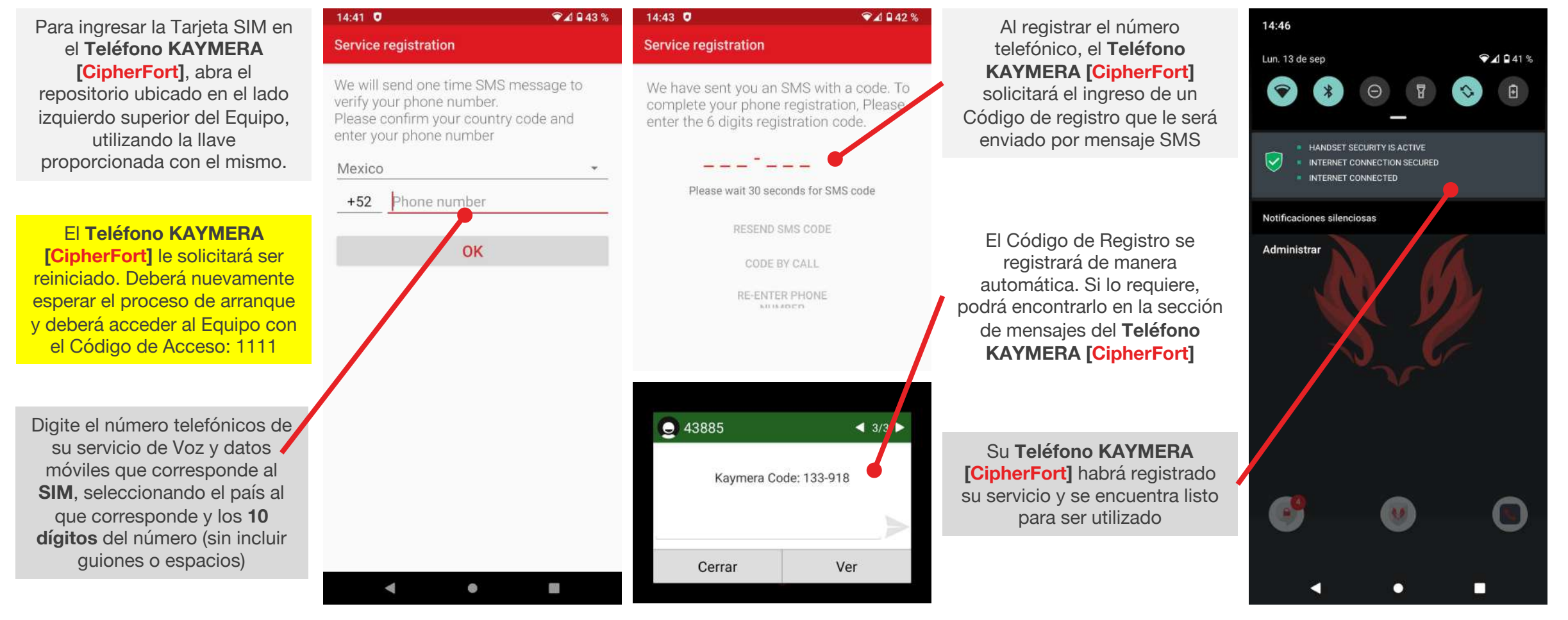

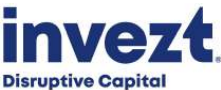

#### 3. Registro para los servicios Google en el equipo Google Pixel.

**Disruptive Capital** 

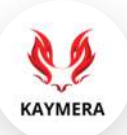

Registre una cuenta Google o de correo electrónico Gmail para utilizar los servicios de la plataforma Android, así como para poder instalar y utilizar aplicaciones de la Google Play Store en el Teléfono KAYMERA [CipherFort].

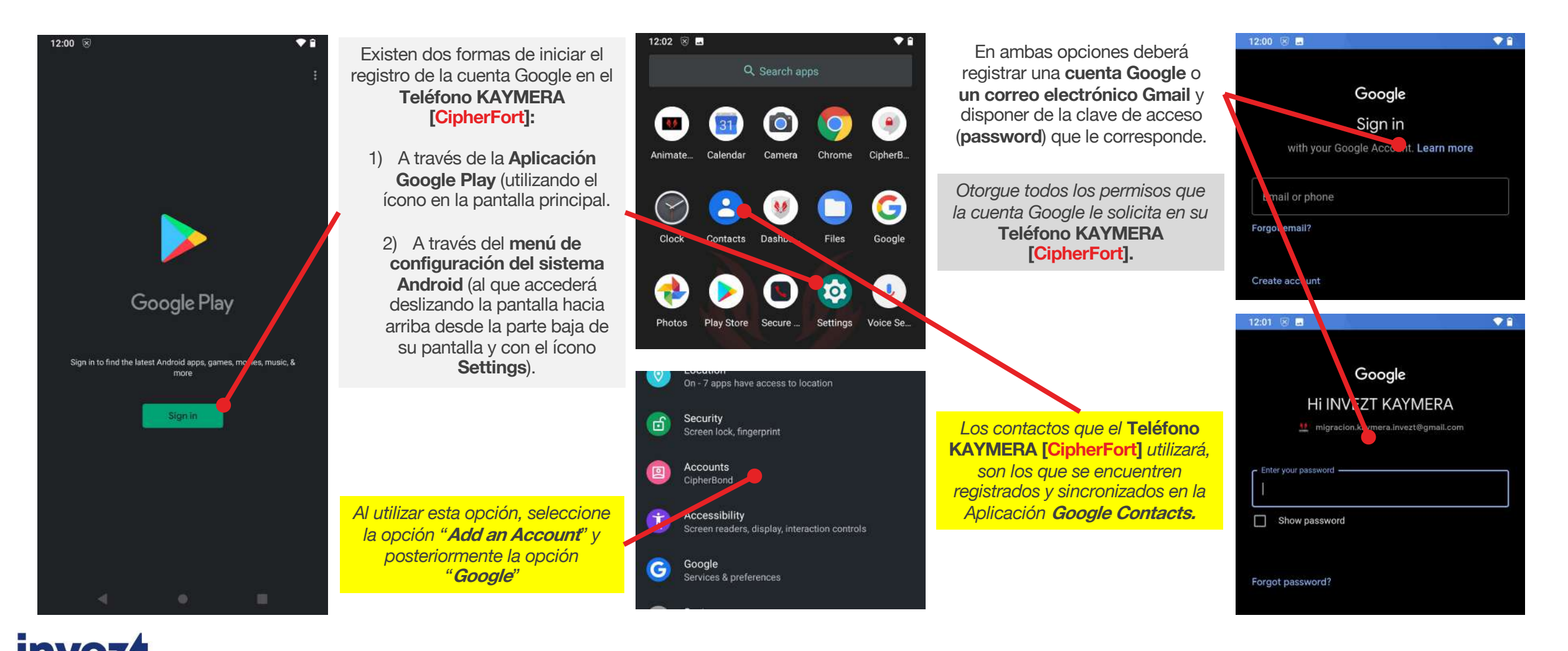

#### 4. Configuración de los servicios del Teléfono KAYMERA [CipherFort].

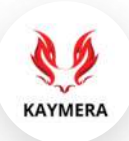

En necesario habilitar y configurar las diferentes opciones del **Teléfono KAYMERA [CipherBond]** para utilizar los servicios de **Ilamadas seguras** (con otros usuarios **KAYMERA**) y **Ilamadas semi-seguras** (fuera de la Red de usuarios **KAYMERA**).

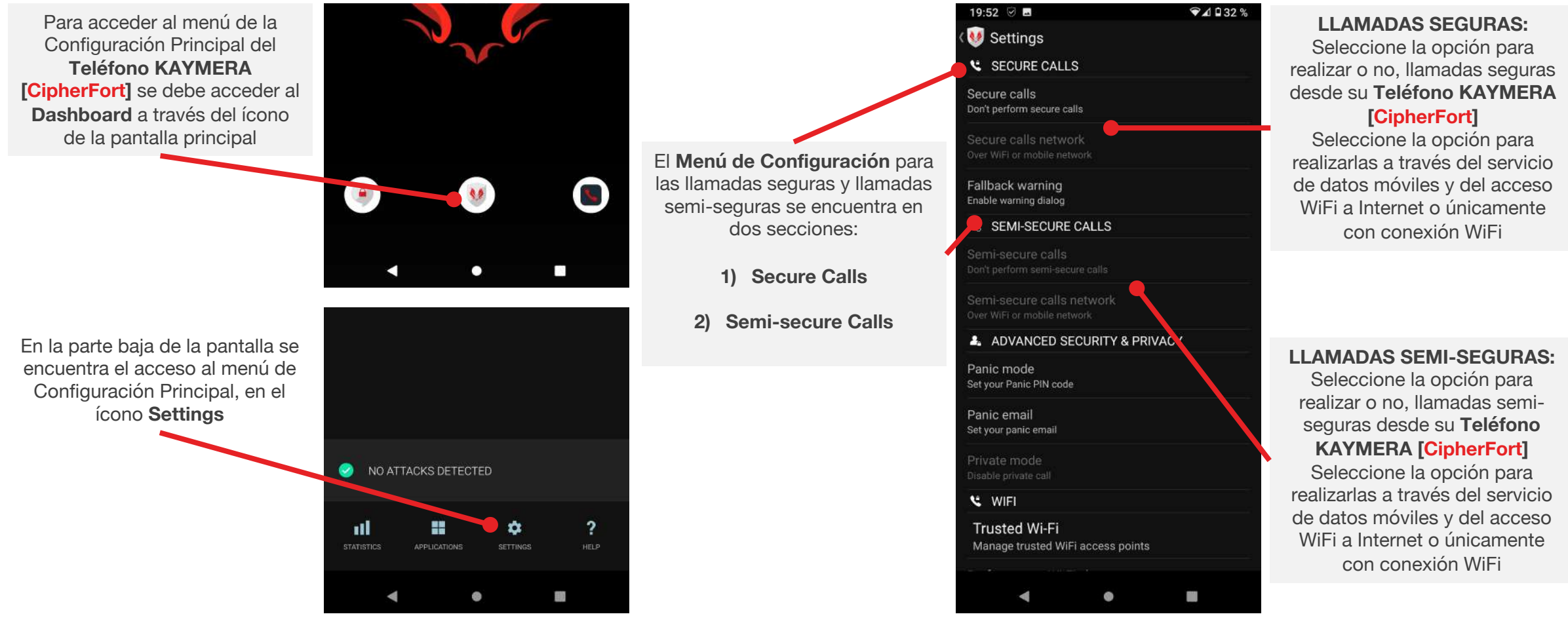

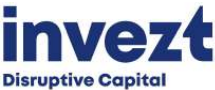

#### 5. Configuración de los servicios Panic Mode y de Stealth User.

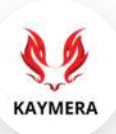

Personalice el **PIN de Pánico** que activa el modo **Kamaleon (Stealth User)** en el **Teléfono KAYMERA [CipherFort]** y que envía ra automáticamente los 2 correos electrónicos de Pánico cuando este sea ingresado.

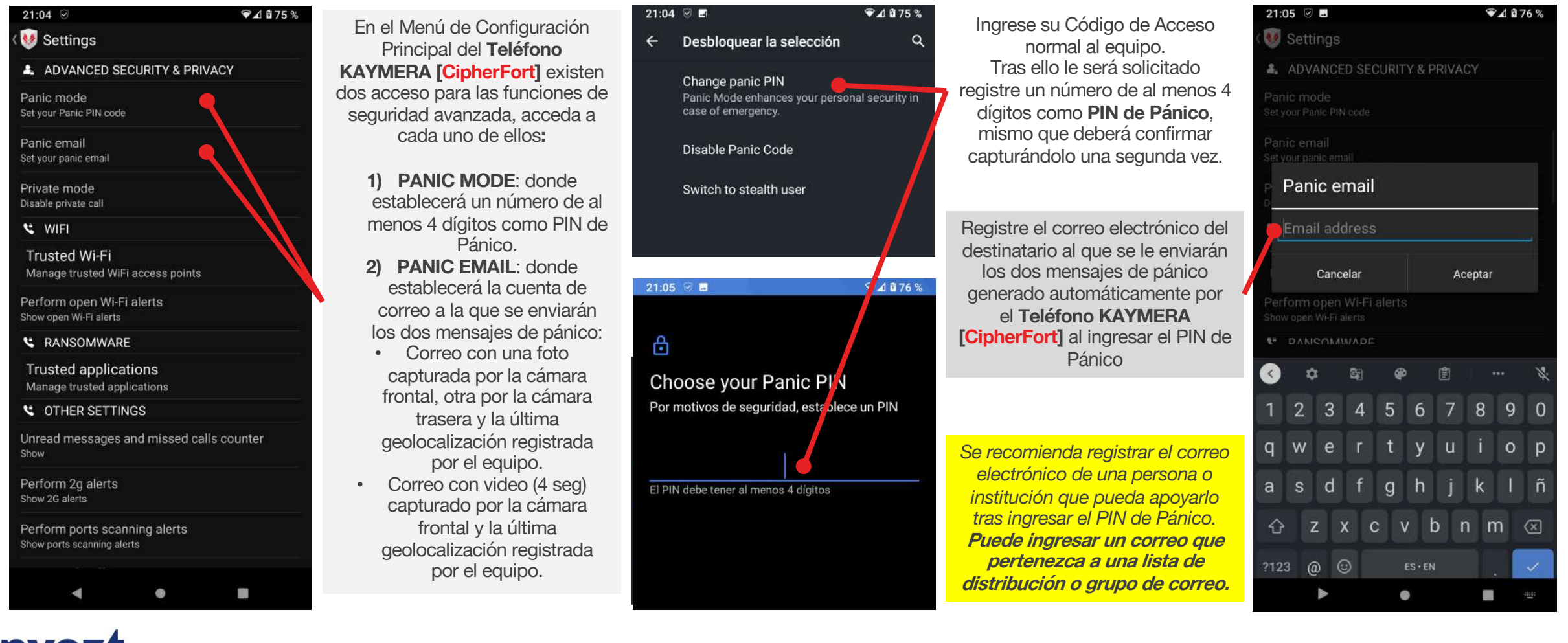

#### 6. Configurar y habilitar el servicio de Llamadas Grupales.

Para poder participar en llamadas grupales debe configurar el Identificador que se mostrará a los demás participantes, ya sea en las notificaciones de invitación (cuando sea el anfitrión) o en la sala de la llamada (cuando sea invitado o participante) de estas.

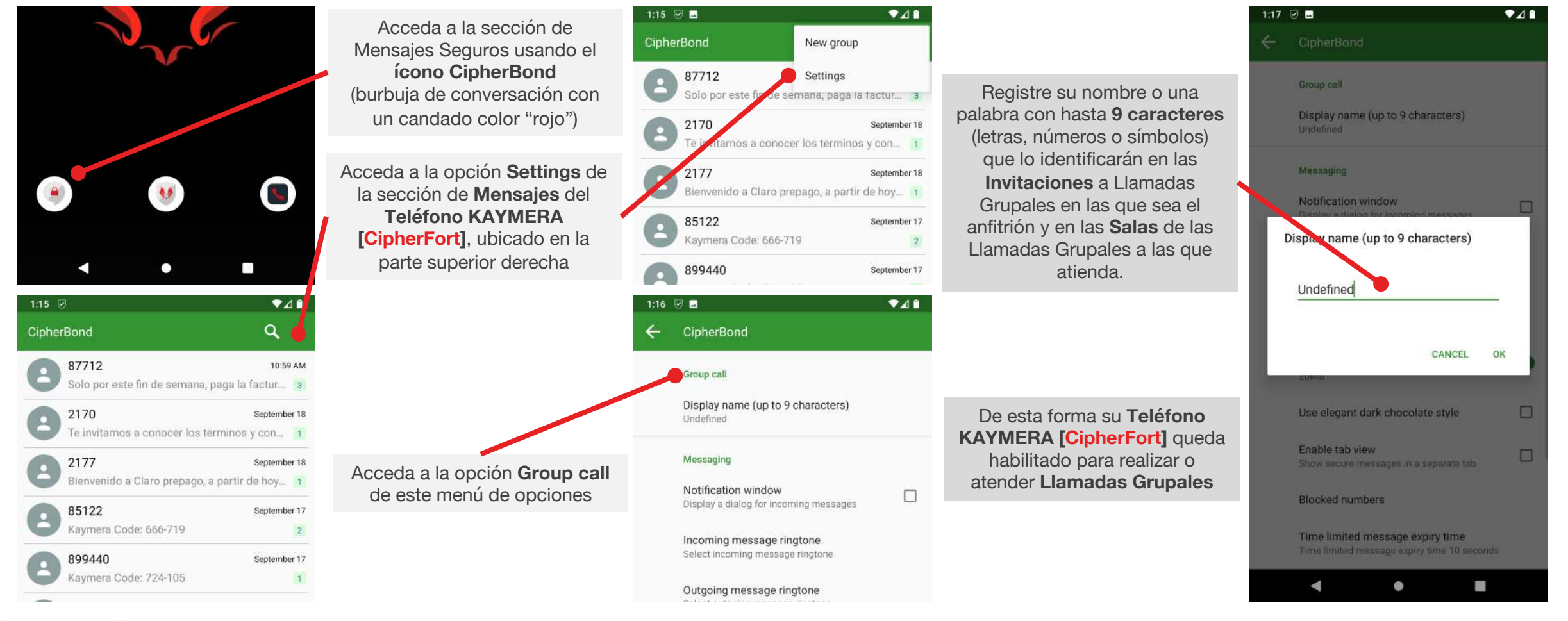

KAYMERA

## Teléfono KAYMERA [CipherFort]

# **GUÍA RÁPIDA**

Activación, registro y configuración de los servicios en el equipo **Google Pixel** 

#### Soporte a Usuarios:

<u>atencion.kaymera@invezt.co</u> +(52) 55 6792 4305

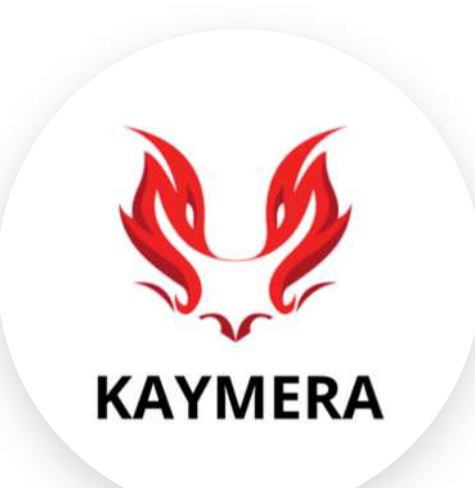

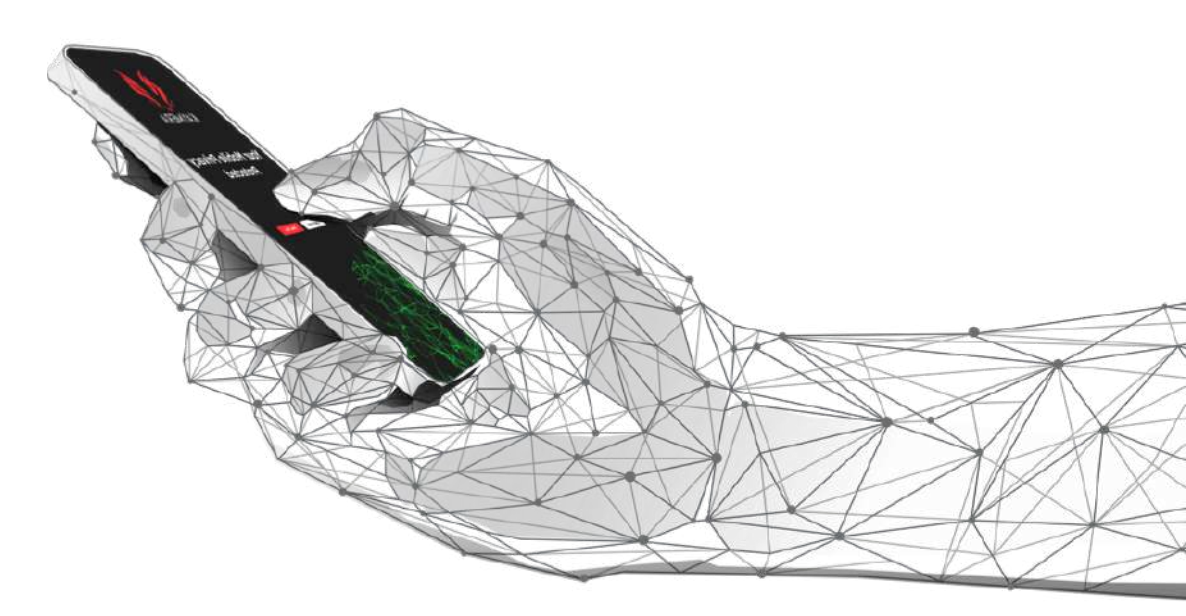

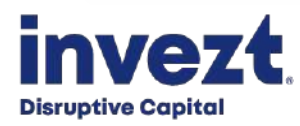